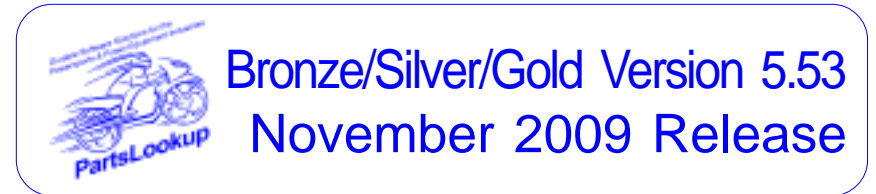

This release letter is for all FULL Version users ONLY. Please insert in your manual for future reference.

DISCARD YOUR OLD CD'S AFTER INSTALLATION OF THIS CD THEY ARE NO LONGER USEFUL AND IF USED WILL CAUSE PROBLEMS

#### SPECIAL PRICE FILES ONLY DISK

Franchise Vendor

| New Vendor | <b>Price Files</b> |      |           |        |
|------------|--------------------|------|-----------|--------|
| Filename   | Shortcut           | Date | Franchise | Vendor |
| NONE       |                    |      |           |        |

Shortcut Date

#### **Updated Vendor Price Files**

Filename

SULLIVAN

SUZMAR SUZMC

SUZUKI

TRI-CAN

TRI-USA

TWSTTHRL

YAMAHA

TR

AUTODIST 314 110109 Υ Automatic Distributors BELLIND 351 110109 Υ Bell Industries CASTLE 230 110509 Υ Castle Sales CCI 136 110109 Y Custom Chrome Inc 287 110109 Υ E-Ton America ETON HEI HSE 105 110109 Ν Helmet House HONPF 102 103109 A American Honda Motor Co HUSABERG 399 110109 А HusaBerg 397 Υ K&N Engineering Inc. K&N 110109 KAWACC 280 110109 Υ Kawasaki Motors Corp KAWASAKI 121 Kawasaki Motors Corp 110109 Α KAWMC 122 110109 А Kawasaki Motors Corp KAWSNOW 123 Kawasaki Motors Corp 110109 A KTM 184 110109 A KTM Sportmotorcycle USA 108 Marshall Distributing Inc MARSHALL 110109 Y MCADVAN 323 110109 Y MC Advantages MID-USA 107 110109 Υ MID-USA Motorcycle Parts POL-CAN 249 1 POL-USA 183 1 SOUTHSUP 220 1

| 110109 | Х | Polaris Industries                 |
|--------|---|------------------------------------|
| 110109 | Х | Polaris Industries                 |
| 110509 | Υ | Southern Motorcycle Supply, Inc    |
| 110109 | Υ | Sullivans Accessories              |
| 110209 | А | American Suzuki Motor Corp         |
| 110209 | А | American Suzuki Motor Corp         |
| 110209 | А | American Suzuki Motor Corp         |
| 112809 | Υ | Tucker Rocky/Nempco Distributing I |
| 110109 | А | Triumph Motorcycles Canada         |
| 110109 | А | Triumph Motorcycles America        |
| 110509 | Υ | Twisted Throttle LLC               |
| 110109 | А | Yamaha Motor Corp                  |

# Exception Vendor Price Files

106 120

119

118

134

288

158

394

110

Unlimited Tech Support 931-839-8947 or 845-364-5634

### Upgrade & Update PartsLookup Software:

- Insert the new CD into the CD Drive 1
- 2 Click on "Proceed to Main Installation Menu"
- 3 Click on the appropriate "Ver X.XX Changes" button to see changes to the new version and new Training clips.
- Click on "Install PartsLookup and/or Vendor Price Files" 4
- 5 PartsLookup will automatically update any required files, and may reboot your system.
- Continue with PartsLookup Installation following all instructions 6
- 7 Price files can be updated at this time.

## Install New/Updated Vendor Price Files ONLY:

- Insert the CD into the CD Drive 1
- 2 3 When the first screen appears click on the EXIT button.
  - With PartsLookup running, click on the UTIL button(F12)
- 4 Click on Add/Delete Price Files button
- 5 You may add, delete, or update only newer price files, as required

## Download and Install Vendor Price Files:

1 Not available at this time.

PartsLookup keeps evolving to suit your needs. Many of the changes and additions have been driven by our user community. So don't be shy tell us what you want.

# **Perseverance**

Obstacles melt away when we have the will to succeed.

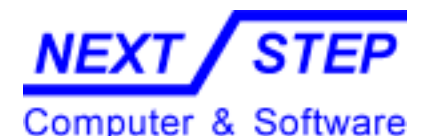

1581 Route 202 #410 Pomona, NY 10970-2901

Unlimited Tech Support 931-839-8947 or 845-364-5634